# Using ParishSOFT Family Directory to answer Census Questions on Annual Report

In the Annual Report for the Bishop there are two questions which can be answered by the Family Directory module of ParishSOFT. The questions are the first and third questions in the first section on page one, under the heading "Statement of General Statistics."

| ANNUAL REPORT<br>ST. AMBROSE FINANCIAL SERVICES, INC.<br>FOR FISCAL PERIOD 7/1/13- 6/30/14 |                                                                                                    |  |  |  |  |  |  |
|--------------------------------------------------------------------------------------------|----------------------------------------------------------------------------------------------------|--|--|--|--|--|--|
| PARISH                                                                                     | LOCATION                                                                                                    |  |  |  |  |  |  |
|                                                                                            | STATEMENT OF GENERAL STATISTICS                                                                                                    |  |  |  |  |  |  |
| GENERAL                                                                                    | <ul> <li>What is the Catholic population of your parish? (Actual)</li> <li>What percent of the people living within the boundaries of your parish are Catholic? (Estimate)</li> <li>How many Catholic households/units in your parish?</li> <li>How many envelope holders contribute \$100.00 or more per year?</li> <li>(This number is considered for the Diocesan Annual Appeal target)</li> <li>Have you taken a complete census of your parish within the last three years? Yes No</li> </ul> |  |  |  |  |  |  |

### To answer the Annual Report question: What is the Catholic population of your parish?

The Catholic population of your parish is the number of active members in your parish from registered families.

1. In the Family Directory rolodex, click **Reports** menu, > **ParishSOFT Reports**.

| 🎁 Family D                   | irectory              |                              |                          | K            |                                          |                               |                 |       |            |
|------------------------------|-----------------------|------------------------------|--------------------------|--------------|------------------------------------------|-------------------------------|-----------------|-------|------------|
| File Famil                   | y Info Staff          | Modules                      | Reports                  | Utiliti      | es Al                                    | out                           | /               |       |            |
|                              |                       |                              | Pari                     | shSOF        | T Repo                                   | rts 🖌                         |                 |       | , then rig |
| Last Name<br>Search:         | Sac                   | Sacramental Registry Reports |                          |              |                                          |                               | m Abbe          |       |            |
|                              | A                     | bbey, William                | Mai                      | Imerge       | to All                                   | Families S                    | hown            |       | 52         |
|                              |                       |                              | Ema                      | il to A      | ll Fami                                  | ies Showr                     | n               |       |            |
| 23                           |                       |                              |                          |              | Export to SpreadSheet All Families Shown |                               |                 |       |            |
|                              |                       |                              | Print All Families Shown |              |                                          |                               |                 |       |            |
| N                            | N O P                 |                              |                          |              | R                                        | S                             | Т               | U     | <b>```</b> |
| A                            | B                     | C                            | D                        | E            | i Y                                      | F                             | 6               | н     | Ύι         |
| Family                       |                       |                              | Diocesar                 | ID           | Phone                                    | 3                             | Address         | _     |            |
| Abbey, William and Elizabeth |                       |                              |                          | 734          |                                          | 734-555-8397 9956 Astro Drive |                 | Drive |            |
| Adams, Henri and Carole      |                       |                              |                          | 313-456-1299 |                                          | 56-1299                       | 643 Gateau Lane |       |            |
| Allen, Mark                  | Allen, Mark and Tonya |                              |                          |              | 734-4                                    | 92-9384                       | 899 Poply F     | load  |            |
| Amorganuiz                   |                       |                              | 555.5                    | 41.5566      | 524353 Ma                                | in St. North                  |                 |       |            |

- 2. Click the Census Menu button, > Member Filtering and Sorting
  - a. Under Filters, click to place checkmarks next to Family Status and Member Status.

| 📧 Member Filtering and Sorting                                                                                                    | 23                                                        |
|----------------------------------------------------------------------------------------------------|-----------------------------------------------------------|
| Member Filtering and Sorting      Filters      To apply a filter, click on the appropriate check box. Choose what you want to filter on from the pull down box that will appear. To run or view the list of members, click on any of the buttons in the Output section below.      Family Status     Gender     Gareer Type     Marital Status     Member's Religion | Enter the number of label(s)<br>you want for each member. |

- b. Click the drop-down arrow in the box next to *Family Status* and select **Registered**.
- c. Click the drop-down arrow in the box next to Member Status and select Active.

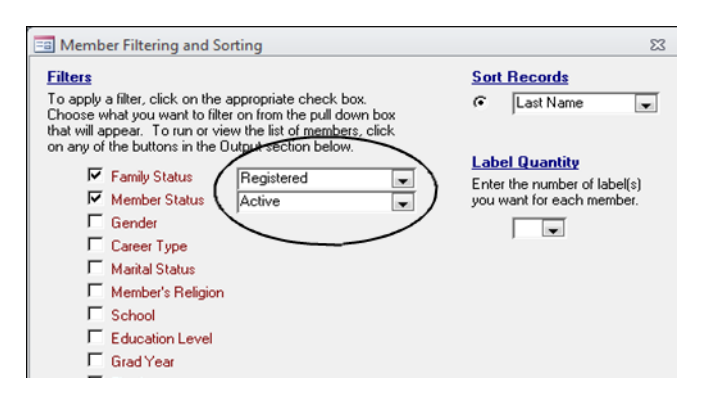

#### d. Under *Output*, click **Show Results**. The Catholic population of this demo parish is 289.

|    | sqMemberFilter_A | AmyVer      |                  |              |             |            |                 |                           |            | • **      |
|----|------------------|-------------|------------------|--------------|-------------|------------|-----------------|---------------------------|------------|-----------|
| 2  | Family_enve 🔻    | Member_en • | MemberID 🔹       | Membershit 🔹 | FirstName 🔹 | LastName 🔹 | Tag_name 🔹      | Mailing Name 🔹            | Salutation | · Caree 📥 |
|    | 1                | 0           | 1                | 1            | William     | Abbey      | William and Eli | Mr and Mrs William Abbey  | Mr.        | Banke     |
|    | 0                |             | 355              | 85           | Carole      | Adams      | Henri and Caro  | Henri and Carole Adams    | Mrs.       |           |
|    | 0                |             | 354              | 85           | Henri       | Adams      | Henri and Caro  | Henri and Carole Adams    | Mr.        |           |
|    | 222              | 0           | 545              | 144          | Mark        | Allen      | Mark and Tony   |                           | Mr.        |           |
|    | 222              | 0           | 548              | 144          | Matthew     | Allen      | Mark and Tony   |                           |            |           |
|    | 222              | 0           | 550              | 144          | Melanie     | Allen      | Mark and Tony   |                           |            |           |
|    | 222              | 0           | 549              | 144          | Meredith    | Allen      | Mark and Tony   |                           |            |           |
|    | 222              | 0           | 547              | 144          | Michael     | Allen      | Mark and Tony   |                           |            |           |
|    | 222              | 0           | 546              | 144          | Tonya       | Allen      | Mark and Tony   |                           | Mrs.       |           |
|    | 210              | 0           | 440              | 106          | Barbara     | Anderson   | Matthew and E   | Matthew and Barbara Ande  | Mrs.       |           |
|    | 210              | 0           | 463              | 106          | Cedric      | Anderson   | Matthew and E   | Matthew and Barbara Ande  |            |           |
|    | 38               | 0           | 113              | 30           | Ethan       | Anderson   | James and Mar   | Mr and Mrs James Andersor |            |           |
|    | 210              | 0           | 527              | 106          | Grace       | Anderson   | Matthew and E   | Matthew and Barbara Ande  |            |           |
|    | 38               | 0           | 56               | 30           | James       | Anderson   | James and Mar   | Mr and Mrs James Andersor | Mr.        | Build     |
|    | 38               | 0           | 112              | 30           | John        | Anderson   | James and Mar   | Mr and Mrs James Andersor |            |           |
|    | 38               | 168         | 61               | 30           | Marcus      | Anderson   | James and Mar   | Mr and Mrs James Andersor |            | Stude     |
|    | 38               | 0           | 57               | 30           | Martha      | Anderson   | James and Mar   | Mr and Mrs James Andersor | Mrs.       | Banke     |
|    | 210              | 0           | 439              | 106          | Matthew     | Anderson   | Matthew and E   | Matthew and Barbara Ande  | Mr.        |           |
|    | 19               | 0           | 4                | 3            | Nancy       | Bailey     | Todd and Nand   | Mr and Mrs Todd Bailey    | Mrs.       | -         |
| Re | cord: 1 of 28    | 9 ▶) ⊨ 🕅    | No Filter Search |              |             |            |                 |                           |            |           |

## \*\*\* Data Integrity Audit Regarding Member Records \*\*\*

Obtaining the number of the Catholic population in your parish in the manner described above assumes the data is current and correct. One way to evaluate the integrity of your Catholic population data is to review *Active* member records that are from <u>Unregistered</u> Family records.

The query results may help to reveal records that need updating or correction. There are, however, scenarios where such a combination – an *active member* from an *unregistered family* – is accurate, for example, the case of "Religious Ed Only" for a child whose family is registered at a different parish.

## To answer the Annual Report question: How many Catholic households/units are in your parish?

In the Family Directory rolodex, this number is the number of *Registered Families* in your parish from *All Groups* as illustrated below, with the number of households indicated by "Records: 111" at the bottom of the window.

| Family Directory                        |                        |               |                                                         |                                                    |                         |           |            |                                                                        |          | ×  |
|-----------------------------------------|------------------------|---------------|---------------------------------------------------------|----------------------------------------------------|-------------------------|-----------|------------|------------------------------------------------------------------------|----------|----|
| ile Family Info Staff Mo                | odules Repo            | rts Utilities | About                                                   |                                                    |                         |           |            |                                                                        | ~        |    |
| ast Name<br>Search:<br>Abbey, Will      | Adva<br>liam and Eliza | abeth         | eMerge Info - (hig<br>Mr and M<br>9956 Astr<br>Houston, | alight text,<br>s William A<br>D Drive<br>FX 77062 | then right-cli<br>\bbey | ek to cop | y]         | Membership I<br>Registered<br>Fam Group &<br>All Groups<br>Diocesan ID | Display  |    |
| N O P                                   |                        | → → →         | S T                                                     | U                                                  | v                       | w         | ×          | Y                                                                      | z        |    |
| ABC                                     | T D T                  | E             | FÍGĬ                                                    | н                                                  | Ϊ                       | J         | Ĭκ         | ĹĹĬ                                                                    | м        | Ĩ  |
| Family                                  | Diocesan ID            | Phone         | Address                                                 | City                                               |                         | State     | Zip + 4    | Registered?                                                            | FamGrc   | 1  |
| Abbey, William and Eliza                |                        | 734-555-8397  | 9956 Astro Drive                                        | Hou                                                | uston                   | TX        | 77062      | Registered                                                             | Active   |    |
| Adams, Henri and Carole                 |                        | 313-456-1299  | 643 Gateau Lane                                         | Abb                                                | eville                  | LA        | 70511      | Registered                                                             | Active   |    |
| Allen, Mark and Tonva                   |                        | 734-492-9384  | 899 Poply Road                                          | Ann                                                | Arbor                   | MI        | 48109      | Registered                                                             | Active   |    |
| Amorgawiz, Bobby and Sandra             |                        | 555-541-5566  | 534353 Main St. N                                       | rth Rus                                            | sell Island             | MI        | 48001      | Registered                                                             | Active   |    |
| Anderson, James and Martha              |                        | 734-985-5468  | 2983 W. Monroe S                                        | . Ann                                              | Arbor                   | MI        | 48108      | Registered                                                             | Active   | la |
| Anderson, Matthew and Barbara           |                        | 810-753-7563  | 53 731 Johanna Brighto                                  |                                                    | hton                    | MI        | 48116      | Registered                                                             | Active   |    |
| Bailey, Todd and Nancy                  |                        | 734-555-1168  | 403 Keech Ave                                           | Ann                                                | Arbor                   | MI        | 48103-5534 | Registered                                                             | Active   |    |
| Biczak, Paul and Sharon                 | 34-51235               | 734-519-5189  | 3 2583 LaFayette Court Sc                               |                                                    | o Township              | MI        | 48103      | Registered                                                             | Active   |    |
| Bokong, Matthew and Linda               |                        | 610-555-5664  | 13106 Grandpoint [                                      | r Cen                                              | nent City               | MI        | 49233-9648 | Registered                                                             | Active   |    |
| Bonzak, George                          |                        | 734-458-9658  | 3-9658 2345 Jonesville Rd Ann Arbor MI                  |                                                    |                         | MI        | 48108      | Registered                                                             | Active   |    |
| Brinks, Jim and Shirley                 |                        | 555-555-5555  | 7313 Next Street S                                      | outh Plyr                                          | nouth                   | MI        | 48170      | Registered                                                             | Active   |    |
| Camp, George and Marian                 |                        | 734-555-1881  | 3600 Jackson Ct                                         | Ann                                                | Arbor                   | MI        | 48103-9572 | Registered                                                             | Inactive |    |
| Coffman, Daniel and Fran                |                        | 734-332-0489  | 3293 S Ridgeside (                                      | ir Ann                                             | Arbor                   | MI        | 48105      | Registered                                                             | Active   |    |
| Coulter, Adam and Elyse                 | 34-51283               | 734-931-8386  | 71531 LaFayette C                                       | rcle Sci                                           | o Township              | MI        | 48103      | Registered                                                             | Active   |    |
| Creighton, Daniel and Christina 734-934 |                        | 734-934-9344  | 101 Greenlake                                           | Ann                                                | Arbor                   | MI        | 48107      | Registered                                                             | Active   |    |
| Davis, Scott and Mary Lou 734-55        |                        | 734-555-3536  | 131 Murray Ave                                          | Ann                                                | Arbor                   | MI        | 48103-4358 | Registered                                                             | Active   |    |
| Demo, Dan                               |                        | 734-489-1199  | 11 Main St.                                             | Ann                                                | Arbor                   | MI        | 48105      | Registered                                                             | Active   |    |
| Derida, Ives and Debra                  |                        | 734-654-0456  | 677 Pikerell Terrac                                     | e Plyr                                             | nouth                   | MI        | 48170      | Registered                                                             | Active   |    |
| Dwight Helene                           |                        | 810-456-5456  | 755 Tripitu Circle                                      | Brid                                               | hton                    | м         | 48114      | Registered                                                             | Active   | ľ  |
|                                         |                        |               |                                                         |                                                    |                         |           | -          |                                                                        |          | -  |
| * Successful Logon ***                  |                        |               | Rev. Dan Demo                                           |                                                    |                         |           | C B        | ecords: 111 /                                                          |          |    |

# \*\*\* Data Integrity Audit Regarding Family Records \*\*\*

When we select *Not Registered* and *Active* in our demo, three records are queried. Updates/corrections need to be made to these records either (1) to change the **Membership Display** from *Not Registered* to *Registered*, or (2) to change the **Family Group** to *Inactive* or another group coherent with the *Not Registered* status.

| 🎁 Family Dir                                            | rectory                               |                       |                                                     |                                                                              |                                                                                                    |                                                        |                                                                                    |                                                              |
|---------------------------------------------------------|---------------------------------------|-----------------------|-----------------------------------------------------|------------------------------------------------------------------------------|----------------------------------------------------------------------------------------------------|--------------------------------------------------------|------------------------------------------------------------------------------------|--------------------------------------------------------------|
| File Family                                             | Info Staff Mo                         | odules Repo           | orts Utilities                                      | About                                                                        |                                                                                                    |                                                        |                                                                                    |                                                              |
| Last Name Advanced Search Advanced Search Brend, Thomas |                                       |                       |                                                     | arch                                                                         | Henge Into     (highlight text, then right-click to copy)     Membership Display     Thomas Brend     7465 Kingsley Ave     Fan Group & DL 43542 |                                                        |                                                                                    |                                                              |
|                                                         |                                       |                       | 8                                                   |                                                                              |                                                                                                    | -                                                      | Diocesan ID -                                                                      |                                                              |
|                                                         |                                       | - V                   |                                                     |                                                                              |                                                                                                    | ~~~~~~~~~~~~~~~~~~~~~~~~~~~~~~~~~~~~~~~                |                                                                                    |                                                              |
| N                                                       | 0                                     | ΡĬ                    | Q                                                   | 3 5                                                                          | TU                                                                                                    | V                                                      | w x                                                                                | Y Z                                                          |
| A                                                       |                                       | P ľ                   | Q F<br>D E                                          | I S F                                                                        | T U<br>G H                                                                                                    | T V T                                                  | ₩ ×                                                                                | L M                                                          |
| A<br>Family                                             | B                                     | P<br>C<br>Diocesan ID | Q F<br>D E<br>Phone                                 | R S F Address                                                                | T U<br>G H                                                                                                    | V<br>I<br>State Zip + 4                                | J K<br>Registered?                                                                 | L M                                                          |
| A<br>Family<br>Brend, Th                                | B omas                                | P<br>C<br>Diocesan ID | Q F<br>D E<br>Phone<br>419-778-5649                 | R S F Address 7465 Kingsley Ave                                              | T U<br>G H<br>City<br>Monclova                                                                                                    | V<br>I<br>State Zip + 4<br>OH 43542                    | W X<br>J K<br>Registered?<br>Not Registered                                        | Y Z<br>L M<br>FamGroup Email<br>Active thombrend@amerite     |
| A<br>Family<br>Brend, Th<br>LooseCash,                  | B<br>B<br>Iomas<br>LooseCash          | P<br>C<br>Diocesan ID | Q F<br>D E<br>Phone<br>419-778-5649                 | R S F Address<br>7465 Kingsley Ave<br>Demo Parish                            | T U<br>G H<br>City<br>Monclova                                                                                                    | V<br>State Zip + 4<br>OH 43542<br>00000                | W X<br>J K<br>Registered?<br>Not Registered<br>Not Registered                      | FamGrobe Email<br>Active thombrend@amerite                   |
| A<br>Family<br>Brend, Th<br>LooseCash,<br>Unger, Felix  | B<br>B<br>LooseCash<br>and Alexendria | P<br>C<br>Diocesan ID | Q F<br>D E<br>Phone<br>419-778-5649<br>734-555-4617 | R S<br>F<br>Address<br>7465 Kingsley Ave<br>Demo Parish<br>6033 Thornoaks Dr | T U<br>G H<br>City<br>Monclova<br>Ann Arbor                                                                                                    | V<br>State Zip + 4<br>OH 43542<br>00000<br>MI 48104-42 | W X<br>J K<br>Registered?<br>Not Registered<br>Not Registered<br>54 Not Registered | E Y Z<br>L M<br>FamGroon Email<br>Active<br>Active<br>Active |

The chart below illustrates which Family Groups should normally be associated with the *Not Registered* and *Registered* status of Family records.

| Family Record  | Family Group                                                                                                    |
|----------------|----------------------------------------------------------------------------------------------------|
| Registered     | Active<br>Assisted Living Center<br>Clergy/Religious<br>Homebound                                                                 |
|                | Nursing Home                                                                                                    |
| Not Registered | Contributor Only<br>Religious Ed Only<br>Sacrament Only<br>School Only<br>Deceased<br>Inactive<br>Moved<br>Transferred<br>Visitor |